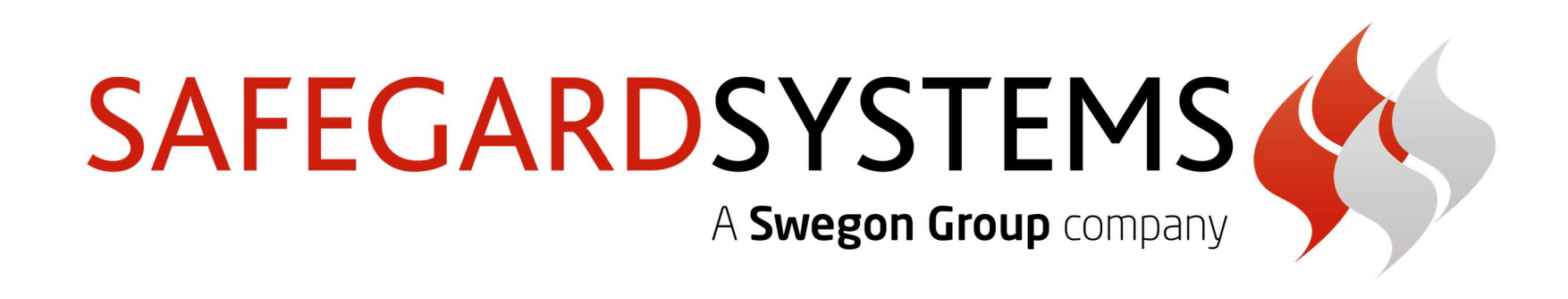

## ACTIONPAC LNS5 / SAFEGARD V5 USER OPERATING GUIDE

Issue 1 – Jan 2019

Actionair – Joseph Wilson Industrial Estate, South St, Whitstable, Kent, UK. CT5 3DU Safegard – 33 Southern Cross Business Park, Bray, County Wicklow, Ireland. A98 HT99 www.actionair.co.uk www.safegard.ie

1

| Ai zones                                                                                                    |  |
|----------------------------------------------------------------------------------------------------|--|
| Image: Constraint of the second second se |  |
| Level 01 Level 02                                                                                                    |  |
|                                                                                                    |  |
|                                                                                                    |  |
|                                                                                                    |  |
|                                                                                                    |  |
| DAMPERS 10 LOGS                                                                                                    |  |

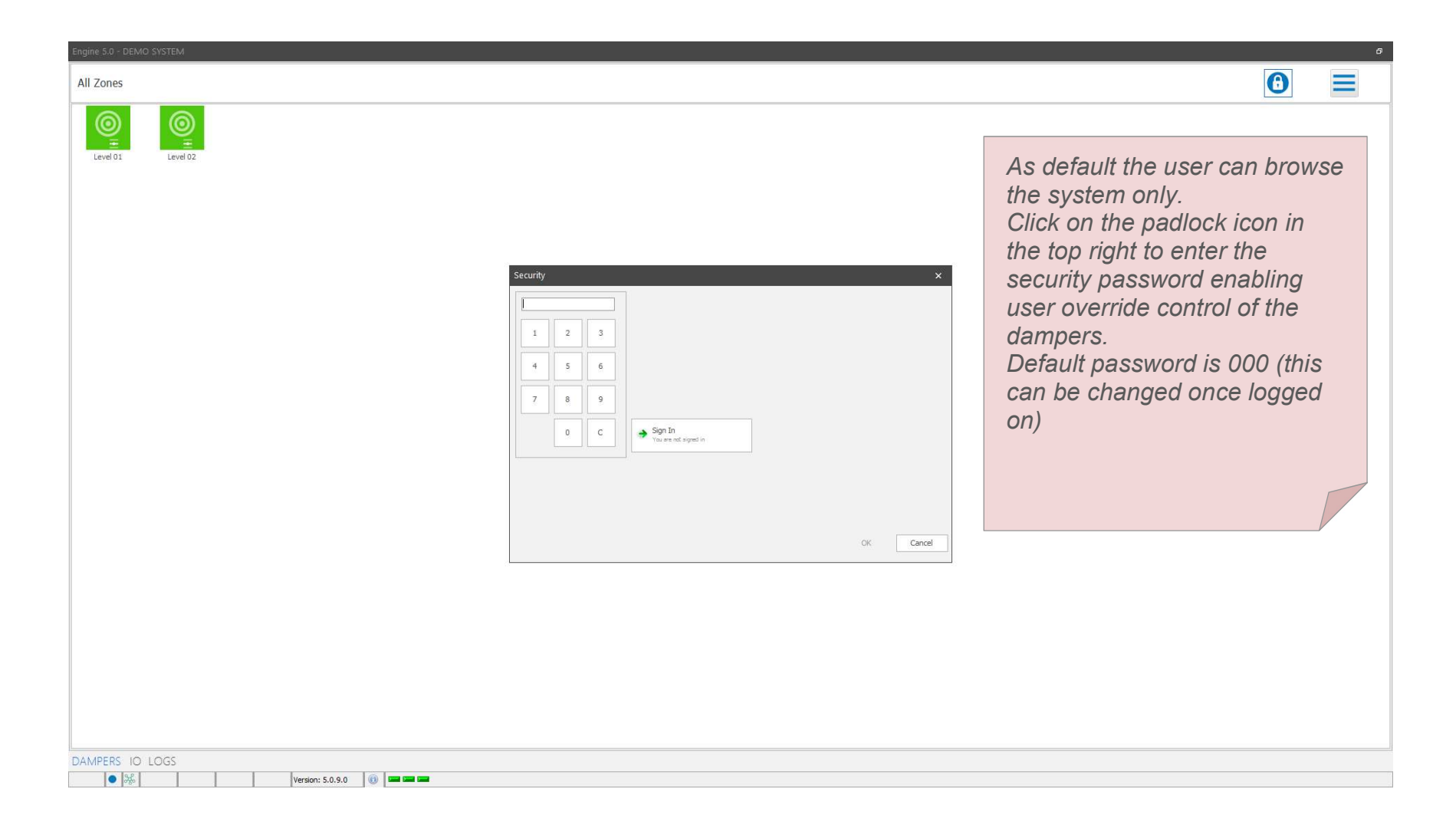

| Engine 5.0 - DEMO SYSTEM |                                                                                                    | Ø                                                                                                    |
|--------------------------|----------------------------------------------------------------------------------------------------|----------------------------------------------------------------------------------------------------|
| All Zones                |                                                                                                    |                                                                                                    |
| All Zones                | Once logged on, the user can access the menu on the top right.<br>Options in this menu change depending on what screen is being<br>viewed.<br>From here you can give commands to dampers in all Zones.<br>See insert for options for this screen. | Open All Zones<br>Close All Zones<br>Normalise All Zones<br>Failsafe All Zones<br>All Zones Local Ctrl |
|                          | G<br>Open All Zones<br>Close All Zones<br>Normalise All Zones<br>Failsafe All Zones<br>All Zones Local Ctrl                                                                                                    |                                                                                                    |
|                          |                                                                                                    |                                                                                                    |
| DAMPERS IO LOGS          | 9.0 0 <b>0 0</b>                                                                                                    |                                                                                                    |

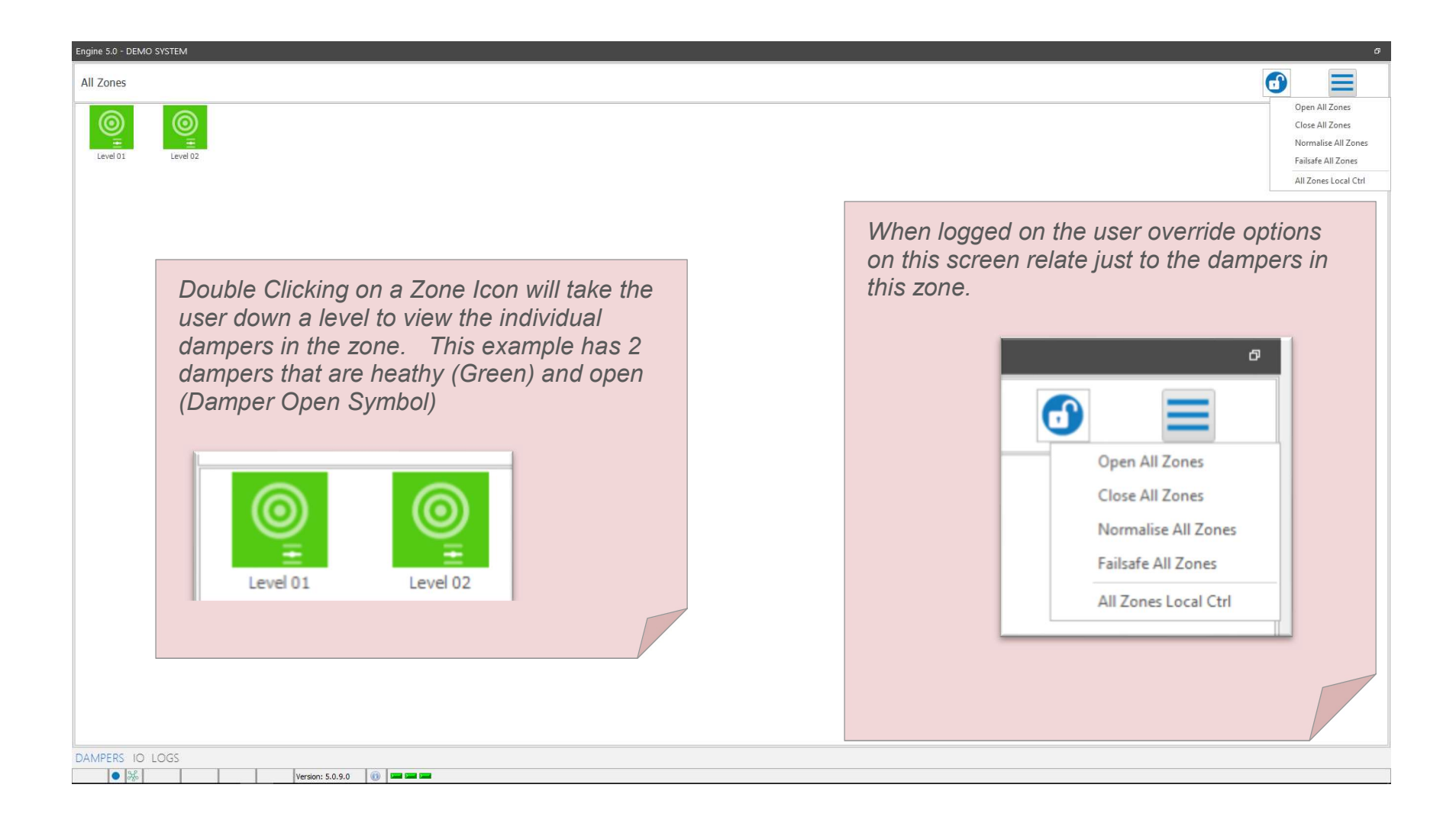

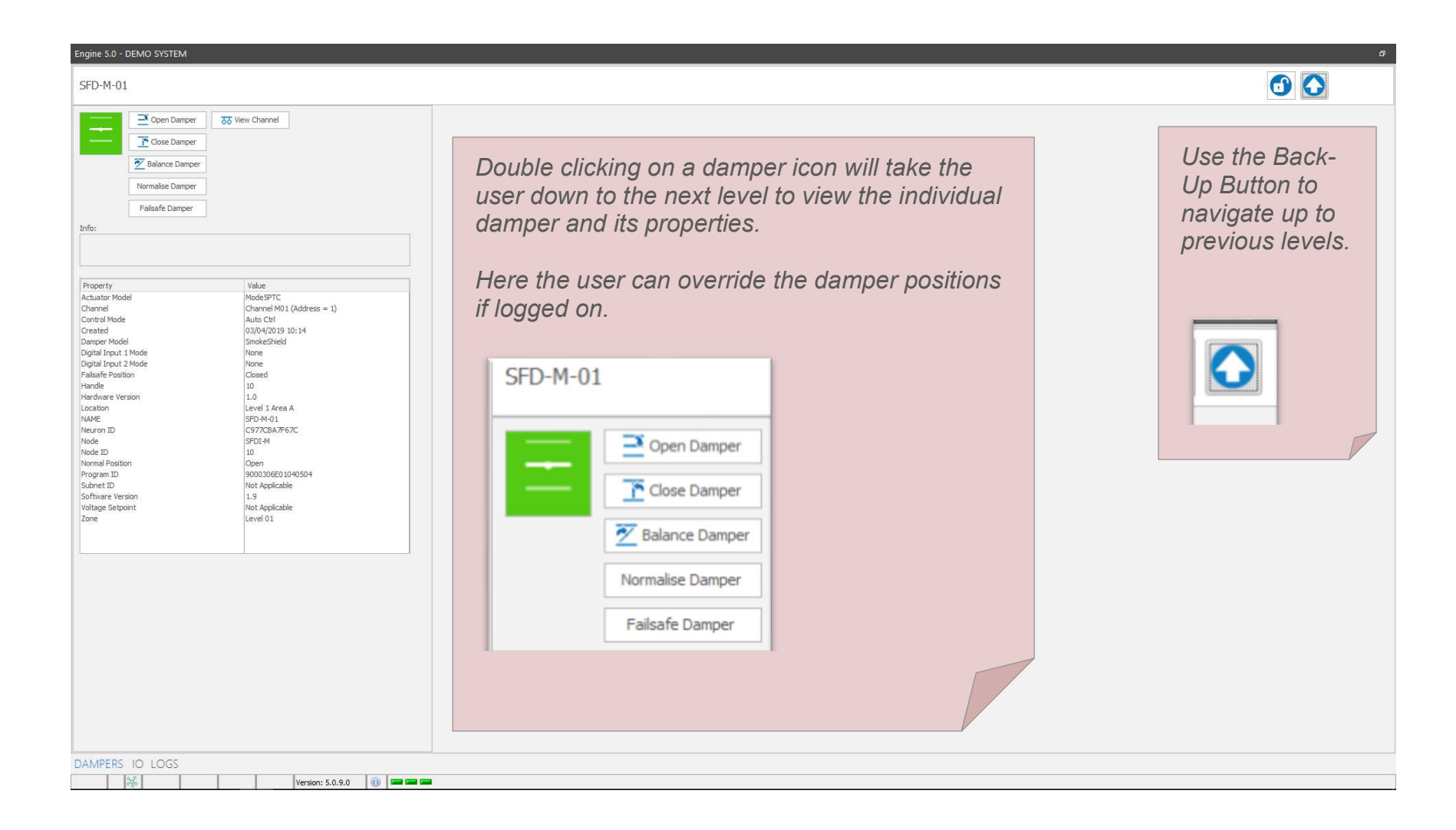

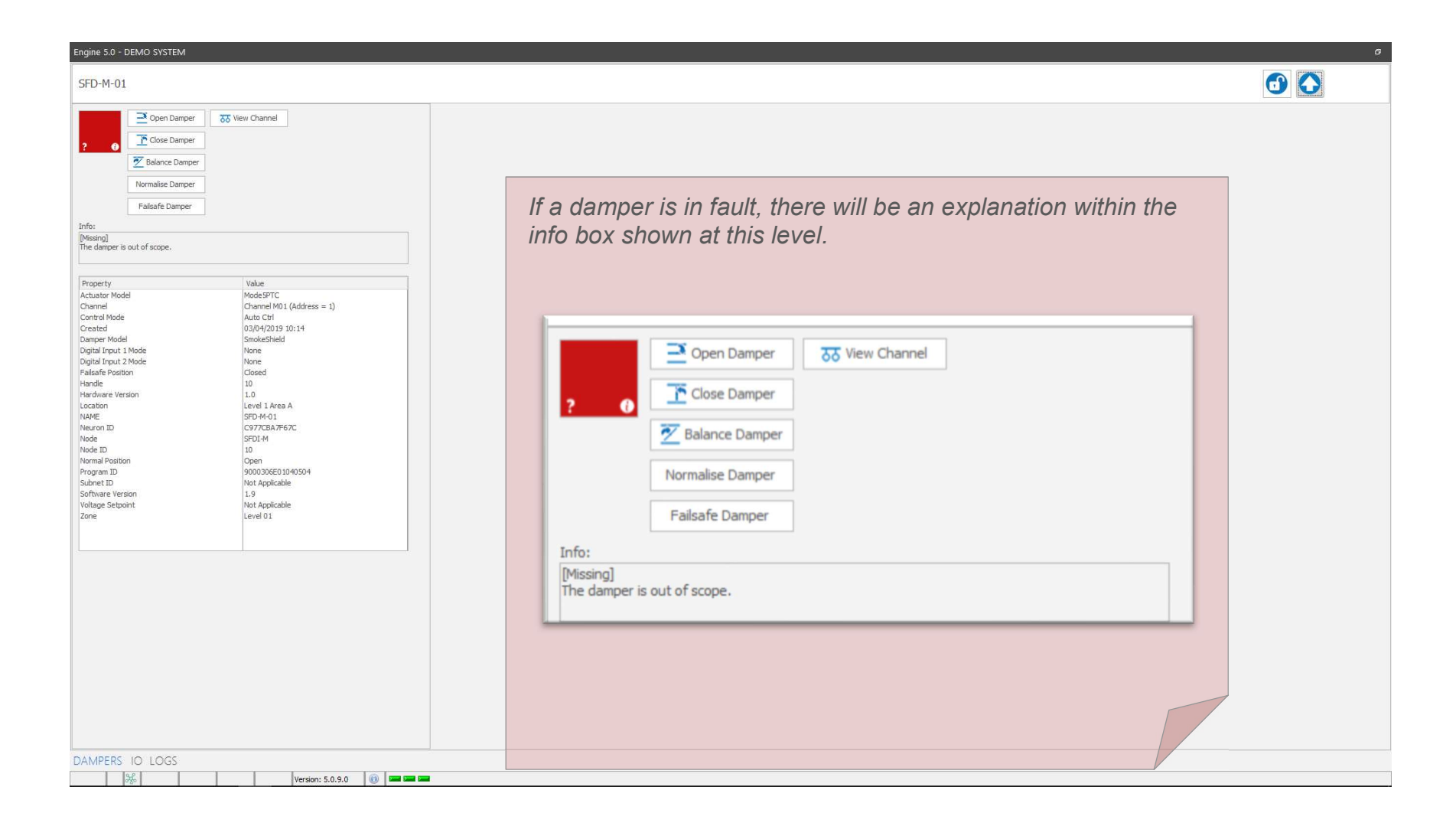

| All IO  Properties  Properties  Property Value  Value  Property Value  Property Value  Property Value  Property Value  Property Value  Property Value  Property Value  Property Value  Property Value  Property Value Property Value Pr |  |
|----------------------------------------------------------------------------------------------------|--|
| DIBOHM 01 Properties Value Value                                                                                                    |  |
| DIB04M D1                                                                                                    |  |
| D1804 M 01                                                                                                    |  |
|                                                                                                    |  |
|                                                                                                    |  |
|                                                                                                    |  |
|                                                                                                    |  |
| On the navigation at the bottom left of the screen the                                                                                                    |  |
| On the navigation at the potton rent of the screen the                                                                                                    |  |
| user can select 10 to view all DIO devices installed                                                                                                    |  |
| on the system.                                                                                                    |  |
| In this example there is only 1No DIO device                                                                                                    |  |
| installed                                                                                                    |  |
|                                                                                                    |  |
|                                                                                                    |  |
|                                                                                                    |  |
|                                                                                                    |  |
|                                                                                                    |  |
| DAMPERS IO LOGS                                                                                                    |  |
|                                                                                                    |  |
| 0.9                                                                                                    |  |
|                                                                                                    |  |
|                                                                                                    |  |
|                                                                                                    |  |
|                                                                                                    |  |
|                                                                                                    |  |
|                                                                                                    |  |
|                                                                                                    |  |
|                                                                                                    |  |
| DAMPERS IO LOGS                                                                                                    |  |

| Engine 5.0 - DEMO SYSTEM                                           |                                    | 6                                                          |
|--------------------------------------------------------------------|------------------------------------|------------------------------------------------------------|
| DI804 M 01                                                         |                                    |                                                            |
| the Inputs                                                         |                                    |                                                            |
|                                                                    | 6 7 9                              | Properties Information                                     |
|                                                                    | 0 7 0                              | Property         Value           Cable Tag         201.202 |
| Level 1 Fire Alarm Level 2 Fire Alarm Override All Input 4 Input 5 | Input 6 Input 7 Input 8            | Contact Normally Open<br>Enabled True                      |
|                                                                    |                                    | Kind Fire Alarm<br>Name Level 1 Fire Alarm                 |
|                                                                    |                                    | INPUT NUMBER 1<br>Parent D1804 M 01                        |
|                                                                    |                                    |                                                            |
|                                                                    |                                    | Clicking on an input will show its                         |
|                                                                    | Clicking on a DIO will take the    | properties and how the cause                               |
|                                                                    | user down a level to view all      | and effect is programmed within                            |
|                                                                    | inpute and autoute on the DIO      | the name on the right hand of the                          |
|                                                                    | inputs and outputs on the DIO      | are parte on the right hand of the                         |
|                                                                    | device graphically.                | screen                                                     |
| 1 Outputs                                                          |                                    |                                                            |
|                                                                    | If an input or output is active it | Properties Information                                     |
|                                                                    | will be highlighted green          | Property Value                                             |
| General Fault Output 2 Output 3 Output 4                           |                                    |                                                            |
|                                                                    |                                    |                                                            |
|                                                                    |                                    |                                                            |
|                                                                    |                                    |                                                            |
|                                                                    |                                    |                                                            |
|                                                                    |                                    |                                                            |
|                                                                    |                                    |                                                            |
|                                                                    |                                    |                                                            |
|                                                                    |                                    |                                                            |
|                                                                    |                                    |                                                            |
|                                                                    |                                    |                                                            |
|                                                                    |                                    |                                                            |
| DAMPERS IO LOGS                                                    |                                    |                                                            |
| Version: 5.0.9.0 🔞 📟 📟                                             |                                    |                                                            |

| Engine 5.0               | ) - DEMO SYSTEM                          |                                                          |                                                              |                        |                                                                                                    | s                                                             |
|--------------------------|------------------------------------------|----------------------------------------------------------|--------------------------------------------------------------|------------------------|----------------------------------------------------------------------------------------------------|---------------------------------------------------------------|
| Logs                     |                                          |                                                          |                                                              | FAULTS LOG             | OUTPUTS LOG                                                                                                    | 0                                                             |
| Faults Log               | Inputs Log Outputs Log Archive           |                                                          |                                                              |                        |                                                                                                    |                                                               |
| Time Star<br>→ 03/05/201 | mp<br>19 11:45:18                        | Device<br>SPD-M-01                                       | Zone<br>Level 01                                             | Channel<br>Channel M01 | Location<br>Level 1 Area A                                                                                            | Description<br>[Messing]                                      |
|                          | On the nav<br>user can se<br>Faults, Inp | vigation at the bo<br>elect LOGS to vi<br>uts & Outputs. | ttom left of the scree<br>ew all live logs relation<br>DLOGS | en the<br>ng to        | In this screen we can see th<br>detailing the time of the fau<br>Once the fault is rectified, th<br>from this screen. | ne current live fault,<br>lt.<br>ne live fault will disappear |
| 1Record<br>DAMPER        | de<br>25 10 LOGS                         |                                                          |                                                              |                        |                                                                                                    |                                                               |
|                          | *                                        | Version: 5.0.9.0 🔞 🚥 🚥 I                                 | -                                                            |                        |                                                                                                    |                                                               |

| Engine 5.0 - DEMO SYSTEM |                                                                                                    |                        |             |               |       |             |                |            |               |                        |   |
|--------------------------|----------------------------------------------------------------------------------------------------|------------------------|-------------|---------------|-------|-------------|----------------|------------|---------------|------------------------|---|
| Logs                     |                                                                                                    |                        |             |               | FAULT | SLOG        | OUTPUTSLOG     |            |               |                        | 6 |
| Faults Log Inputs        | Faults Log Inputs Log Outputs Log Archive                                                                                                    |                        |             |               |       |             |                |            |               |                        |   |
| : Q<br>Query All Q       | Export XLSX Export XLSX Export |                        |             |               |       |             |                |            |               |                        |   |
|                          |                                                                                                    | * Find Clear           |             |               |       |             |                |            |               |                        |   |
| Date                     |                                                                                                    | Time                   |             | Device        |       | Zone        |                | IO Number  |               | Description            |   |
| 02/05/2019               |                                                                                                    | 15:26:58               |             | SFD-M-03      |       | Level 02    |                |            |               | [Missing]              |   |
| 02/05/2019               |                                                                                                    | 15:27:01               |             | SFD-M-04      |       | Level 02    |                |            |               | [Missing]              |   |
| 02/05/2019               |                                                                                                    | 15:27:03               |             |               |       |             |                |            |               | [Missing]              |   |
| 02/05/2019               |                                                                                                    | 15:27:05               |             |               |       |             |                |            |               | [Missing]              |   |
| 02/05/2019               |                                                                                                    | 15:27:08               |             |               | _     |             |                |            |               | [Missing]              |   |
| 02/05/2019               |                                                                                                    | 15:27:10               |             |               |       |             |                |            |               | [Missing]              |   |
| 02/05/2019               | On the Arch                                                                                                    | in antah the           | usor con    | soo all       |       | Th          | a Archiva car  | ha avnar   | tod in a nur  | nhor                   |   |
| 02/05/2019               | On the Archi                                                                                                    |                        | e user carr | SCC all       |       | D System 1  | e Alcilive cal |            | leu III a Hui |                        |   |
| 02/05/2019               | activities the                                                                                                    | tshow or               | curred on t | ho system     |       | for         | moto           | 000001     |               | User: normalise damper |   |
| 02/05/2019               | activities tha                                                                                                    | Liave Oc               |             | ៸៸៹຺຺ຉyຉເຬ୲୲୲ |       | Level 01    | mals.          |            |               | [No Faults]            |   |
| 02/05/2019               | historically                                                                                                    | 15:46:43               |             | SFD-M-01      |       | Level 01    |                |            |               | [No Faults]            |   |
| 02/05/2019               | historically.                                                                                                    | 15:46:43               |             | SFD-M-03      |       | Level 02    |                |            |               |                        |   |
| 02/05/2019               |                                                                                                    | 15:46:43               |             | SFD-M-04      |       | Level 02    |                |            |               | 0.0                    |   |
| 02/05/2019               |                                                                                                    |                        |             |               |       |             | RLSR -         | ETTER -    | XHL -         |                        |   |
| 02/05/2019               | Logs                                                                                                    |                        |             |               |       |             |                |            |               |                        |   |
| 02/05/2019               | LUGS                                                                                                    |                        |             |               |       |             |                |            |               | ~ ~                    |   |
| 02/05/2019               |                                                                                                    |                        |             |               |       |             | Evenent VICV E | most LITMI | Europet VMI   | Delete                 |   |
| 02/05/2019               |                                                                                                    |                        |             |               |       | in all of   | EXPORTALSA E   | port minit | EXPORT AIVIL  | Delete                 |   |
| 02/05/2019               | -                                                                                                    |                        |             |               |       | Level 01    |                |            |               | [Feedback Failure]     | 1 |
| 02/05/2019               |                                                                                                    |                        |             | Analytics     |       | Level 01    |                |            |               | [Peeuback railure]     |   |
| 02/05/2019               | Faults Log                                                                                                    | Inputs Log             | Outputs Log | Archive       |       | Level 01    |                |            |               | [No Faults]            | / |
| 02/05/2019               |                                                                                                    |                        |             |               |       | Level 02    |                |            |               | [Mission]              |   |
| 02/05/2019               | -                                                                                                    | 17:22:04               |             | ISED-M-04     |       | Level 02    |                |            |               | [Missing]              |   |
| 02/05/2019               |                                                                                                    | 17:22:17               |             | 5PD-M-02      |       | Level 01    |                |            |               | [Missing]              |   |
| 02/05/2019               |                                                                                                    | 17:22:20               |             | SFD-M-01      |       | Level 01    |                |            |               | [Missing]              |   |
| 03/05/2019               |                                                                                                    | 11:32:17               |             |               |       |             |                |            |               | [No Faults]            |   |
| 03/05/2019               | The Archive                                                                                                    | 11:32:17               | an aon anl  | SFD-M-02      |       | Level 01    |                |            |               | [No Faults]            |   |
| 03/05/2019               | The Archive                                                                                                    | Informatio             | on can only | SFDC          |       | Level 01    |                |            |               | [No Faults]            |   |
| 03/05/2019               | a a a a a a a d wil                                                                                                    | 11:32:18               |             | SFD-M-03      |       | Level 02    |                |            |               | [No Faults]            |   |
| 03/05/2019               | accessed Wi                                                                                                    | ien the Us             | ser is logg | ea On.        |       | Level 02    |                |            |               | [No Faults]            |   |
| 03/05/2019               |                                                                                                    | 11:32:38               | 00          |               |       |             |                |            |               | Engines stopped        |   |
| 03/05/2019               |                                                                                                    | 11:39:01               |             |               |       |             |                |            |               | All pobuodes cottlod   |   |
| 03/05/2019               |                                                                                                    | 11:43:20               |             | SED-M-01      | 1     | Level 01    |                |            |               | All networks settled   |   |
| 03/05/2019               |                                                                                                    | 11:43:20               |             | DI804 M 01    | 1     | IO System 1 |                | Output 01  |               | Active                 |   |
| 03/05/2019               |                                                                                                    | 11:44:17               |             | SFD-M-01      |       | Level 01    |                | - Sthere r |               | [No Faults]            |   |
| 03/05/2019               |                                                                                                    | 11:44:17               |             | DI804 M 01    |       | IO System 1 |                | Output 01  |               | Inactive               |   |
| 03/05/2019               |                                                                                                    | 11:45:19               |             | SFD-M-01      |       | Level 01    |                |            |               | [Missing]              |   |
| 03/05/2019               |                                                                                                    | 11:45:19               |             | DI804 M 01    |       | IO System 1 |                | Output 01  |               | Active                 |   |
| 510 Records              |                                                                                                    |                        |             |               |       |             |                |            |               |                        |   |
| DAMPERS IO               | 1065                                                                                                    |                        |             |               |       |             |                |            |               |                        |   |
| DAMIERO IO               | 1000                                                                                                    |                        |             |               |       |             |                |            |               |                        |   |
| *                        |                                                                                                    | Version: 5.0.9.0 🛛 🔟 💴 |             |               |       |             |                |            |               |                        |   |

| Engine 5.0 - DEMO SYSTEM                                                                                                    |                                    |                          |           |                    |  |  |  |
|----------------------------------------------------------------------------------------------------|------------------------------------|--------------------------|-----------|--------------------|--|--|--|
| Logs                                                                                                    |                                    | (FAULTS LOG) OUTPUTS LOG |           | 6                  |  |  |  |
| Faults Log Inputs Log Outputs Log Archive                                                                                                    |                                    |                          |           |                    |  |  |  |
| : Query All Query Dampers Query IO Query Syste                                                                                                    | Q Query User  Time Range: All Time | L Export XML Delete      |           |                    |  |  |  |
| SFD-M-01                                                                                                    | * Find Clear                       |                          |           |                    |  |  |  |
| Date                                                                                                    | Time Device                        | Zone                     | IO Number | Description        |  |  |  |
| -03/04/2019                                                                                                    | 14:14:10 SED-M-01                  | Level 01                 |           | [Feedback Failure] |  |  |  |
| 03/04/2019                                                                                                    | 14:15:20 SED-M-01                  | Level 01                 |           | [No Faults]        |  |  |  |
| 03/04/2019                                                                                                    | 20:10:39 SED-M-01                  | Level 01                 |           | [Missing]          |  |  |  |
| 04/04/2019                                                                                                    | 13:54:12 SFD-M-01                  | Level 01                 |           | [Missing]          |  |  |  |
| 06/04/2019                                                                                                    | 08:04:10 SFD-M-01                  | Level 01                 |           | [Missing]          |  |  |  |
| 08/04/2019                                                                                                    | 09:38:50 SFD-M-01                  | Level 01                 |           | [Missing]          |  |  |  |
| 12/04/2019                                                                                                    | 14:32:50 SED-M:01                  | Level 01                 |           | [Missing]          |  |  |  |
| 12/04/2019                                                                                                    | 14:37:01 SFD-M-01                  | Level 01                 |           | [Missing]          |  |  |  |
| 12/04/2019                                                                                                    | 14:50:25 SFD-M-01                  | Level 01                 |           | [Missing]          |  |  |  |
| 18/04/2019                                                                                                    | 12:04:20 SFD-M-01                  | Level 01                 |           | [Missing]          |  |  |  |
| 02/05/2019                                                                                                    | 15:26:56 SEDEMED1                  | Level 01                 |           | [Missing]          |  |  |  |
| 02/05/2019                                                                                                    | 15:46:43                           | Level 01                 |           | [No Faults]        |  |  |  |
| 02/05/2019                                                                                                    | 17/07/05                           | Level 01                 |           | [reedback hallure] |  |  |  |
| 02/05/2019                                                                                                    | 17:00:00                           | Level 01                 |           | [No raus]          |  |  |  |
| 03/05/2019                                                                                                    | 11/32/17                           | Level 01                 |           | [histing]          |  |  |  |
| 03/05/2019                                                                                                    | 11:43:20 SED-M-01                  | Level 01                 |           | Mission            |  |  |  |
| 03/05/2019                                                                                                    | 11:44:17 STD-M:01                  | Level 01                 |           | [No Faults]        |  |  |  |
| 03/05/2019                                                                                                    | 11:45:19 SED-M-01                  | Level 01                 |           | [Missing]          |  |  |  |
| Within the Archive view a user can use the search field to hot-search<br>on any field, be it device name, zone, date, description of activity etc. |                                    |                          |           |                    |  |  |  |
| 19 Records                                                                                                    |                                    |                          |           |                    |  |  |  |
| DAMPERS IO LOGS                                                                                                    |                                    |                          |           |                    |  |  |  |
| H.                                                                                                    | Version: 5.0.9.0 🔞 📼 📼             |                          |           |                    |  |  |  |